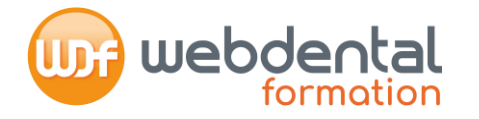

Finalisez votre inscription en quelques clics !

# Réalisez votre demande de prise en charge auprès de l'Agence Nationale du DPC

Nous vous accompagnons dans toutes vos démarches

Le Service formation se tient à votre entière disposition au 01 84 80 34 80 ou par mail formation@webdental-formation.com

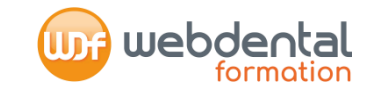

Référencement de nos formations auprès du DPC

| Lecture Cone Beam                   | 74852100001 | Maladies parodontales                    | 74852100011 |
|-------------------------------------|-------------|------------------------------------------|-------------|
| Lecture Cone Beam Ortho             | 74852100002 | Dentisterie adhésive : une évidence au   |             |
| Prescriptions médicamenteuses       | 74852100003 | quotidien                                | 74852100012 |
| Dermatologie buccale                | 74852100004 | Communication thérapeutique et hypnose   | 74852100013 |
| Numérique                           | 74852100006 | Implantologie au quotidien               | 74852100015 |
| Restauration de la dent dépulpée    | 74852100007 | Odontologie pédiatrique                  | 74852100016 |
| Endodontie                          | 74852100008 | Dentisterie adhésive dans le secteur     |             |
| Empreinte optique                   | 74852100009 | antérieur : le gradient thérapeutique au | 74852100017 |
| Défi des maladies péri-implantaires | 74852100010 | service de l'esthétique du sourire       |             |
|                                     |             |                                          |             |

Le Service Formation se tient à votre entière disposition au 01 84 80 34 80 ou parmail formation@webdental-formation.com

1

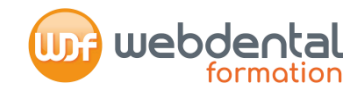

#### Votre inscription sur <u>www.mondpc.fr</u>

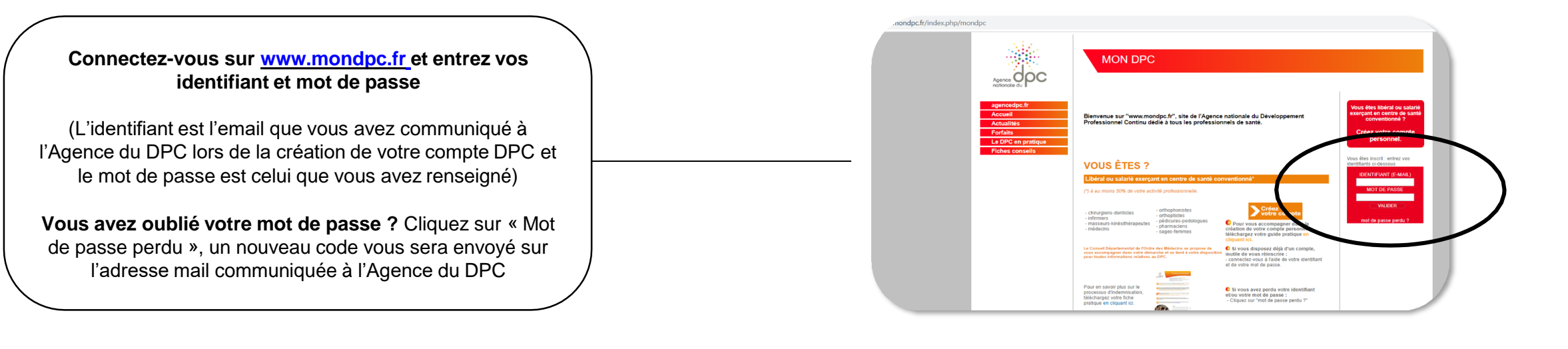

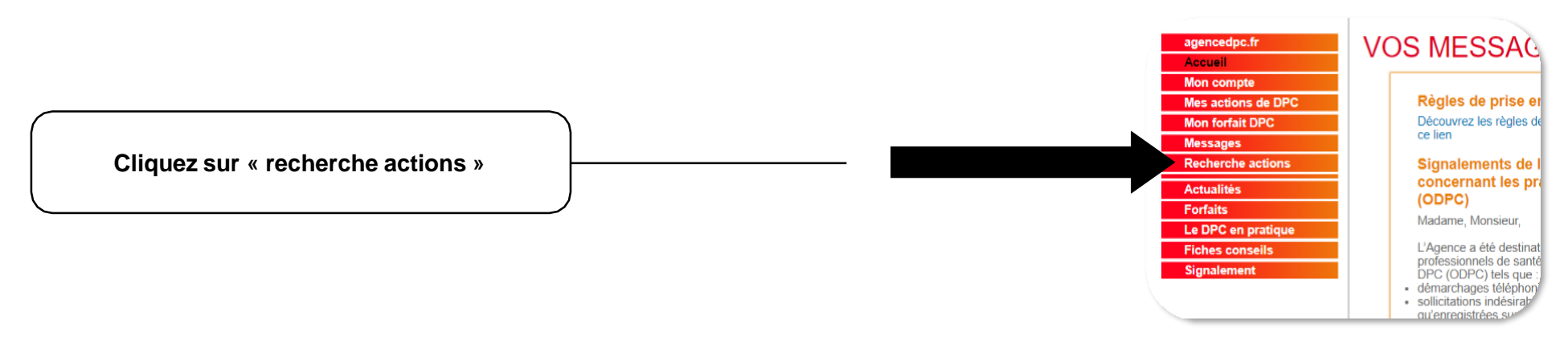

Le Service Formation se tient à votre entière disposition au 01 84 80 34 80 ou parmail formation@webdental-formation.com

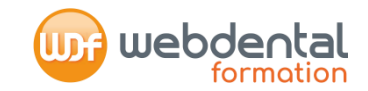

# Votre inscription sur <u>www.mondpc.fr</u> (suite)

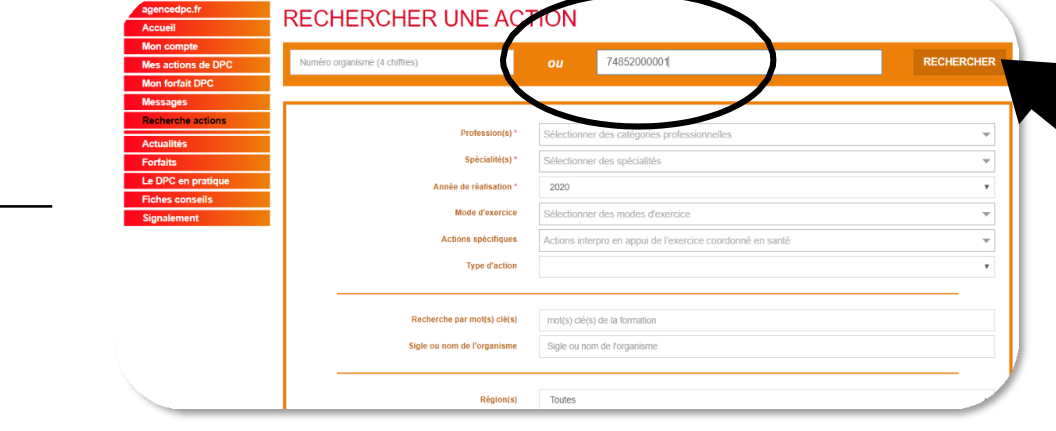

Renseignez le numéro de référence de l'action DPC choisie

Cliquez ensuite sur « RECHERCHER »

Cliquez sur le bouton « Détail Action de DPC »

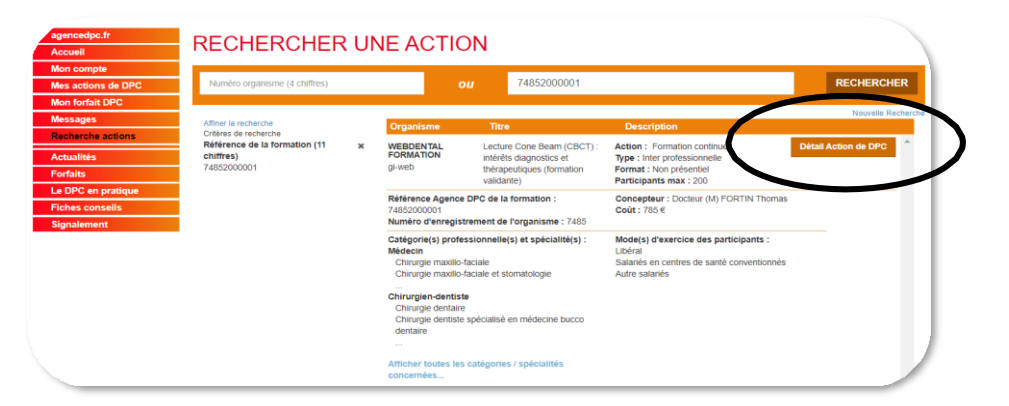

3

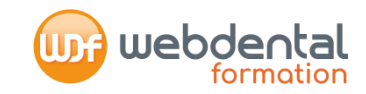

## Votre inscription sur <a href="http://www.mondpc.fr">www.mondpc.fr</a> (suite)

Vous accédez ainsi à la « fiche action » de la formation En bas de la fiche, cliquez sur le bouton « s'inscrire »

| Date de la première se | ession    | 11/03/2020       |            |                                       |
|------------------------|-----------|------------------|------------|---------------------------------------|
|                        |           |                  |            |                                       |
| Liste des sessions     |           |                  |            |                                       |
| -                      | Ţ         | vpe(s) d'action  | Présentiel | Non présentiel                        |
| Session 1              |           | rmation continue |            | • 01/03/2020 > 10/04/2020 - 10 Heures |
|                        | Diesarica | )                |            |                                       |
|                        | Sinschre  | /                |            |                                       |

L'Agence du DPC vous adresse un récapitulatif des prévisions de prise en charge pour votre inscription à cette formation. Il s'agit des montants engagés par l'Agence du DPC, <u>sous réserve</u> de votre participation à l'intégralité de la formation.

Nous vous recommandons de vous assurer que la somme de la « prise en charge de l'Agence du DPC pour cette action de DPC »

+ « votre indemnisation » couvrent bien le coût total de la formation.
En effet, pour que vous n'ayez rien à débourser, le montant de la partie « indemnisation » permettra de compléter la partie versée par l'Agence du DPC à Webdental Formation à l'issue de la formation.

| Action                                                                | 74852000001 |
|-----------------------------------------------------------------------|-------------|
| Session No                                                            | 1           |
| Date de début                                                         | 01/03/2020  |
| Date de fin                                                           | 10/04/2020  |
| Prise en charge de l'Agence nationale du DPC pour cette action de DPC | 560         |
| /otre indemnisation                                                   | 225 €       |
|                                                                       |             |

#### Votre inscription sur <a href="http://www.mondpc.fr">www.mondpc.fr</a> (fin)

- L'Agence Nationale du DPC adresse un mail à WDF lui confirmant votre inscription sur <u>www.mondpc.fr</u>
- WDF valide votre demande : vous recevez un mail dans ce sens

# Et ensuite, que se passe-t'il ?

- Si vous avez bien réalisé votre inscription sur <u>www.webdental-formation.com</u>, votre dossier est à jour, vous n'avez pas de démarche complémentaire à réaliser.
- La veille du démarrage de votre formation, vous recevez des identifiants par mail vous permettant de démarrer votre formation

## Une fois votre formation terminée (fin de la session)

- WDF facture votre formation à l'Agence Nationale en lui adressant les justificatifs de vos temps de connexion
- Une fois les frais pédagogiques versés par l'Agence DPC, WDF prélève de votre compte le montant ajusté permettant de financer lecomplément de votre formation (montant qui ne peut excéder l'indemnisation qui vous est versée par l'Agence du DPC.)

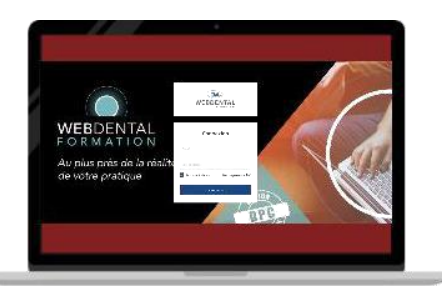

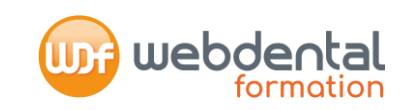